بسمه تعالى مراحل ثبت و خرید زمین در سامانه ایسرویس ا-در گام اول وارد سامانه ESERVICE.ISIPO.IR میشویم ۲-در قسمت دولت من مراحل احراز هویت را انجام میدهیم و نام کاربری و رمز ورود را دریافت می کنیم. **3-در قسمت حق بهره برداری زمین لینک ثبت درخواست را انتخاب میکنیم.** ۴-مشخصات جواز اعم از سازمان صمت یا جهاد کشاورزی را انتخاب و شناسه را وارد کرده و بازیابی جواز انجام میگردد. ۵-شهرک و نوع کاربری و نوع جواز تاسیس را انتخاب کرده و جواز تاسیس ثبت میگردد. 6-به قسمت کارتابل مراجعه و درخواست در حال گردش را کلیک کرده و وارد انتخاب قطعه می شویم. ۷-نقشه ی شهرکها نشان داده میشود و قطعه ی مورد نظر را که بر اساس زون و نوع کاربری و مساحت مندرج در جواز تاسیس نشان داده میشود انتخاب کرده و در سبد خرید قرار می دهیم. ٨-مجددا به قسمت کارتابل مراجعه و شرایط پرداخت را (به شرح فایل پیوست)انتخاب می نماییم. ۹-درخواست متقاضی به کارتابل مدیر برنامه ریزی ارجاع و تایید هویت انجام میگردد. **۱۰-در مرحله ی بعد به مدیر دفتر فنی ارجاع و نرم های آب,برق و گاز مندرج در جواز تاسیس بررسی و تایید میگردد. ۱۱-یس از آن به کارتابل مدیر امور متقاضیان ارجاع و پس از تایید محاسبه ی قیمت ارائه می گردد.** ۱۲-سیس به درگاه انتقال داده شده و پرداخت انجام میگردد. ۱۳-فایل های فیش واریزی و چک ها و سفته های ضمانت را بارگذاری می نمائیم. ۱۴-سیس توسط مدیر مالی تایید و دبیرخانه شماره ی قرارداد اختصاص می یابد. \*درخواست متقاضی بصورت 4 روز کاری دارای اعتبار بوده و متقاضی موظف است پس از انجام مراحل واگذاری الکترونیک نسبت به ارائه اصل مدارک و مستندات هویتی و مالی اقدام و دفترچه ی قرارداد را امضا نماید. \*همچنین متقاضی موظف به اخذ پروانه احداث تا ۲ ماه پس از عقد قرارداد میباشد.